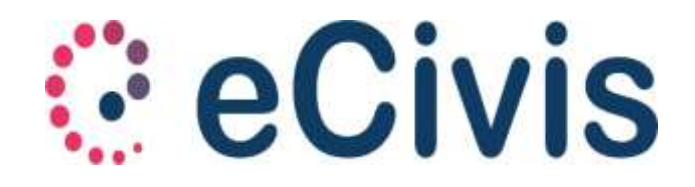

# eCivis Applicazione mobile per Android e Ios by Project s.r.l.

# MANUALE PROCEDURA DISDETTA PASTI

# - COME SCARICARE L'APPLICAZIONE

- 1. L'applicazione eCivis è presente su Play Store e Apple Store.
- Ci sono due opzioni per effettuare il download dell'applicazione:
  - accedere su Play Store o Apple Store e cercare tra le applicazioni inserendo la parola chiave "eCivis". Scegliere, tra le applicazioni proposte, quella identificata con "eCivis";
  - 2) effettuare la scansione del "qrcode" oppure aprire uno dei link di seguito indicati:

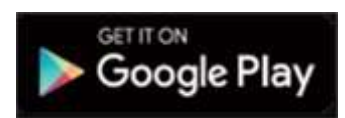

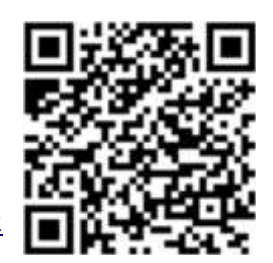

https://play.google.com/store/apps/details?id=project.ecivis.webapp&hl=it

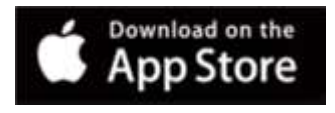

https://apps.apple.com/us/app/id1530906328

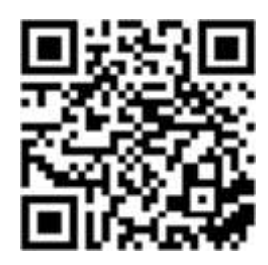

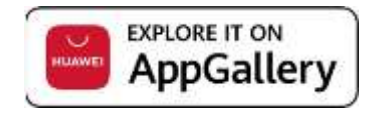

https://appgallery.huawei.com/#/app/C102912805

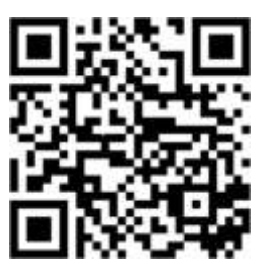

## - COME REGISTRARSI

**2.** L'accesso all'applicazione si effettua indicando il Comune/Ente di riferimento ed inserendo le proprie credenziali (UTENTE e PASSWORD) che sono le medesime utilizzabili per l'accesso alla propria pagina web.

Cliccare su **Accedi** per entrare all'interno della propria Area Personale.

Cliccando su Salta si avrà accesso soltanto ai menù News e Documenti.

Potrebbe essere richiesto l'aggiornamento della password:

| Accedi                                             |   |
|----------------------------------------------------|---|
| Comune Prova                                       |   |
| ante ante (companya companya (<br>1821             |   |
|                                                    | ø |
| Ricordami                                          |   |
| Acced                                              |   |
| Salta                                              |   |
| ← Aggiorna password                                |   |
|                                                    |   |
| COMUNE                                             |   |
| COMUNE<br>CODICE VIENTE DI CODICE FISCALE          |   |
| COMUNE<br>CODICE VIENTE DI CODICE FISCALE<br>EMAIL |   |
|                                                    | Ø |

#### - FUNZIONI BASE APPLICAZIONE

3. Il menù dell'applicazione è raggiungibile:

• premendo il bottone in alto a sinistra con le tre righe orizzontali;

• scorrendo il dito da sinistra verso destra.

Il menù è composto da alcune voci standard e da altre eventuali:

- voci standard:

- Profilo utente
- News (notizie utili e novità sul servizio)
- Documenti
- Utenti
- Stato contabile
- Comunicazioni
- Cambia lingua
- Informazioni Comune
- Esci
- Prenotazioni
- Comunicazioni

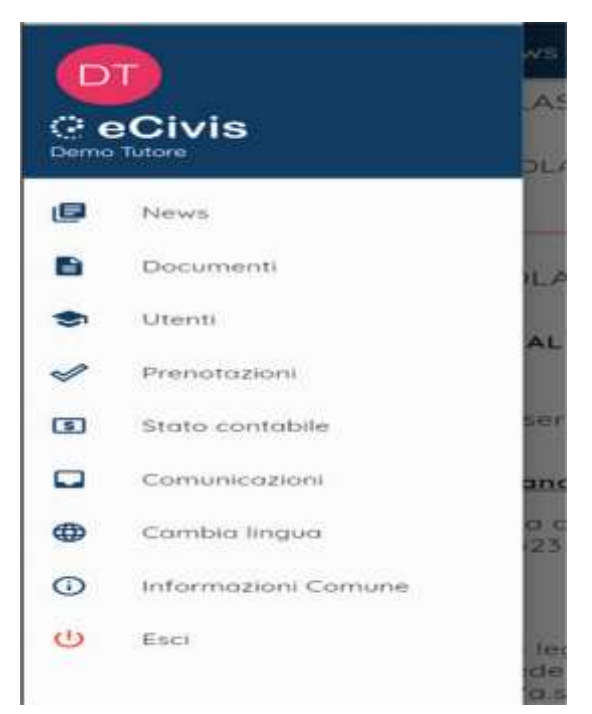

### 3.1 Profilo utente

Cliccando sul proprio "Nome Cognome" del tutore / genitore si visualizzeranno i propri dati anagrafici. I dati non sono modificabili. Se l'utente riscontra qualche inesattezza dovrà comunicarlo a chi gestisce il servizio, per la correzione.

| -                              | Il mio profilo            |  |
|--------------------------------|---------------------------|--|
| Comune Pro                     | va                        |  |
| Demo Tutor                     | e                         |  |
| 2004C8 14781-78<br>148-21      |                           |  |
| CONCEPTIONAL<br>TTRIDME07P01H1 | 990                       |  |
| 1/9/1987, Rovenn               | icita<br>us (RA) - ITALIA |  |
| Via Molveno, 5, 4              | 8015 Cervia (RA)          |  |
| No Molvena, 5, 4               | 8015 Cervio (RA)          |  |
| 111.0.046<br>33322244455       |                           |  |
| #164.14                        |                           |  |

#### 3.2 Stato contabile

Nella sezione "Stato contabile" si può visualizzare la situazione contabile del genitore/tutore.

#### <u>Servizi a consumo</u>

Vengono evidenziati i servizi ed il rispettivo saldo. Cliccando sui 3 puntini a destra si visualizza la lista dei dettagli.

<u>Ricariche</u>: viene presentato il totale delle ricariche effettuato. Premendo la freccia viene mostrata la lista delle ricariche effettuate in ordine decrescente comprensiva di data operazione, esercente e importo versato. Selezionando i tre puntini a destra sarà possibile visualizzare la "Ricevuta del pagamento".

<u>Consumazioni</u>: inizialmente viene mostrato solo il totale delle consumazioni degli alunni associati al tutore. Premendo l'apposita freccia viene

| =                                           |                     |                |   |
|---------------------------------------------|---------------------|----------------|---|
| Servizi a co                                | nsumo               | )              | * |
| Refezione Scolastica 0.00€                  |                     |                | i |
| Documenti                                   | emess               | I              | * |
| Febbraio 2020 Primaria<br>Pagopa 2 Circolo  | 1HPORTS<br>79.66€   | 0.000C         | I |
| Gerinaio 2020 Primaria<br>Pagopa 2 Circolo  | imicat≞<br>58.90€   | 54L00<br>0.00€ | I |
| Dicembre 2019 Primaria<br>Pagopia 2 Circolo | servata.<br>51.21C  | 54L00<br>0.006 | 1 |
| Novembre 2019 Primaria<br>Pagapa 2 Circolo  | ineroata<br>108.11€ | 54L00<br>0.00€ | 1 |
| Ottobre 2019 Primorio<br>Pagoga 2 Circolo   | 1080418<br>108.0HC  | 54100<br>0.00E | I |

mostrato l'elenco delle consumazioni raggruppato per alunno.

#### Documenti emessi

Documenti emessi a carico del genitore/tutore. Per ogni documento emesso è visibile la descrizione, l'importo emesso ed il saldo. E' possibile visualizzare i documenti in dettaglio tramite i tre puntini sulla destra.

## 3.3 *Cambia lingua*

E' possibile impostare la lingua italiana oppure inglese.

| Cerca |                    |  |  |  |
|-------|--------------------|--|--|--|
|       | italy (IT)         |  |  |  |
|       | United States (U5) |  |  |  |

Seleziona lingua

#### **3.4** *Esci*

Selezionando la voce di menù "Esci" si viene riportati alla pagina di accesso e la sessione di lavoro viene interrotta.

#### - PRENOTAZIONI

Dal menù "Prenotazioni" è possibile visualizzare il calendario mensile delle giornate di utilizzo del servizio mensa per le quali si può effettuare la variazione.

Cliccando su "Prenotazioni" si visualizzano gli alunni che usufruiscono del servizio prenotabile collegati al genitore/utente.

| ≡ Prenotazioni                                 |                            |                 |   |
|------------------------------------------------|----------------------------|-----------------|---|
| servizio<br>Refezione<br>Scolastica            | UTENTE<br>Alunno 1<br>Test | stato<br>Attivo | > |
| <sup>servizio</sup><br>Refezione<br>Scolastica | UTENTE<br>Alunno 2<br>Test | stato<br>Attivo | > |

Selezionando l'alunno per il quale effettuare la variazione, appare il calendario con l'indicazione delle possibili giornate prenotabili future (giorno segnalato con riquadro verde), giorno in cui l'alunno viene considerato presente e riceverà il pasto. Posizionandosi sulla giornata interessata è possibile impostare l'assenza o il pasto bianco (quando necessario).

|                |                   | Prenotazioni   |       |     | ⊙ ÷  |     |  |
|----------------|-------------------|----------------|-------|-----|------|-----|--|
| <              |                   | ott 2020       |       |     |      | >   |  |
| lun            | mar               | mer            | gio   | ven | sab  | dom |  |
|                |                   |                | 1     | 2   | з    | 4   |  |
| 5              | 6                 | 7              | 8     | 9   | 10   | 11  |  |
| 12             | 13                | 14             | 15    | 16  | 17   | 18  |  |
| 19             | 20                | 21             | 22    | 23  | 24   | 25  |  |
| 26             | 27                | 28             | 29    | 30  | 31   |     |  |
| Alunr          | no 1 T<br>one Sci | est<br>olastic | a     |     | List | α   |  |
| luneo<br>12/10 | i),<br>/2020      | Pas            | to Ba | se  |      | •   |  |

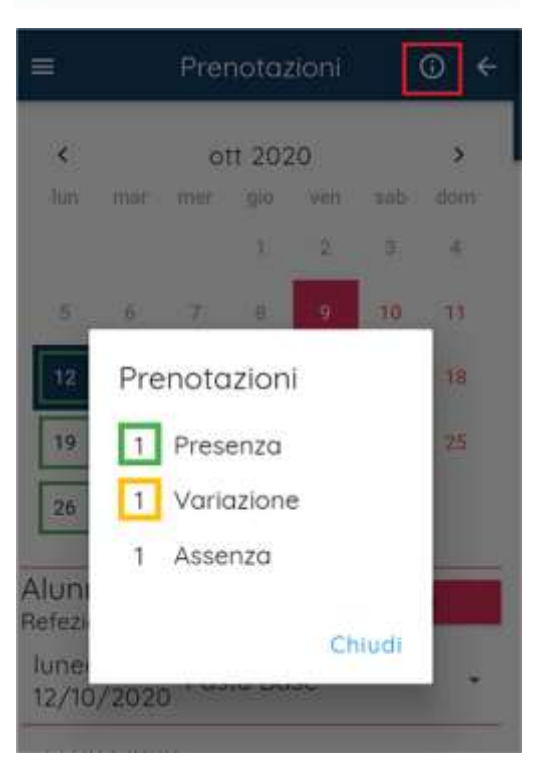

0

Cliccando sul pulsante **entre** in alto a destra si visualizza la legenda del calendario di Prenotazione.

| =                                       | Prenotazioni                                       | ⊙ ←      |
|-----------------------------------------|----------------------------------------------------|----------|
| Alunno 1<br>Refezione Si<br>ottobre, 20 | Test<br>colastica Ca<br>120                        | lendario |
| lunedi,<br>12/10/202                    | 20 Pasto Base                                      |          |
| martedi,<br>13/10/202                   | Pasto Base                                         |          |
| mercoled<br>14/10/202                   | 1.<br>Pasto Base                                   | 0+       |
| giovedì,<br>15/10/202                   | Pasto Base                                         | •        |
| venerdì,<br>16/10/202                   | Pasto Base                                         | 1.0      |
| lunedi,<br>19/10/202                    | Pasto Base                                         |          |
| martedi,<br>20/10/20                    | 20 <sup>Pasto</sup> Base                           | •        |
| mercoled<br>21/10/202                   | i, Pasto Base<br>20 Pasto Base<br>aiva 🖻 Annulla 🌘 | •        |

Alla prima variazione di una giornata, sia da calendario che da Lista, in basso si attivano i pulsanti

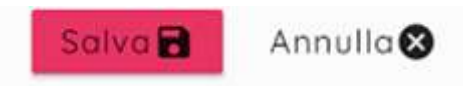

Per la conferma o l'annullamento delle variazioni effettuate.

Cliccando sul pulsante "Lista" si visualizzano le giornate elencate sulle quali è possibile apportare le variazioni (assenza/pasto bianco).

ioziono di uno ciomoto, cio de color deri

15/10/202 venerdi, 16/10/202 lunedi, 19/10/202